## **Steps to Register for a CompTIA Testing Account**

The Testing and Assessment Centers are no longer able to create new CompTIA testing accounts for students, or able to make demographic changes. Please follow the instructions below on how to make a CompTIA testing account.

If you have already taken a CompTIA certification exam, you already have an account and don't have to do these steps.

**Step 1:** Go to the PearsonVUE / CompTIA Testing Page: <u>https://home.pearsonvue.com/comptia</u> and click on the Login link on the right side of the page.

| ome > Test-taker home > Co |                                                                                                    |                                                                  |  |  |  |
|----------------------------|----------------------------------------------------------------------------------------------------|------------------------------------------------------------------|--|--|--|
|                            | A COVID-related testing information:                                                                                                    |                                                                  |  |  |  |
|                            | Testing candidates: Most Pearson Professional Centers (PPCs) are open for exam delivery. We also continue to deliver exams to any centers (PVTC and PVTC Selects) with the ability to operate, though some may be operating at limited or changed capacity based on t discretion or in response to government mandates.                                                                           |                                                                  |  |  |  |
|                            | Visit our <u>COVID-19 information page</u> for the latest information regarding exam requirements, health and safety practices, and any coupolicies. For information on rescheduling, refunds, and more, please review our <u>FAQs</u> .                                                                                                    |                                                                  |  |  |  |
|                            |                                                                                                    |                                                                  |  |  |  |
|                            |                                                                                                    |                                                                  |  |  |  |
|                            |                                                                                                    | 汉语日本题                                                            |  |  |  |
|                            | CompTIA Certification Testing                                                                                                    |                                                                  |  |  |  |
|                            | CompTIA Certification Testing                                                                                                    |                                                                  |  |  |  |
|                            | CompTIA Certification Testing<br>IMPORTANT INFORMATION<br>CompTIA has migrated to single sign-on (SSO) to unify your CompTIA accounts and products under one<br>login. All candidate records will now be accessible through the <u>CompTIA sign on page</u> . Clicking on the<br>"Login" button will take you from Pearson VUE to the new site where your registration process will now<br>begin. | 这语 日本語 COMPTIA. To schedule, reschedule or cancel an exam: Login |  |  |  |
|                            | CompTIA Certification Testing<br>IMPORTANT INFORMATION<br>CompTIA has migrated to single sign-on (SSO) to unify your CompTIA accounts and products under one<br>login. All candidate records will now be accessible through the <u>CompTIA sign on page</u> . Clicking on the<br>"Login" button will take you from Pearson VUE to the new site where your registration process will now<br>begin. |                                                                  |  |  |  |

- **Step 2:** This is the CompTIA single sign-on (SSO) login page.
  - a. If you have a CompTIA account already, and have never logged in to the SSO, you will need to reset your password first using the instructions and reset password link on the web page.
  - b. If you do not have a CompTIA account, click the Sign up now link. After clicking the Sign up now link, it will ask for your email address, and then to send an emailed verification code to verify the email address. After if will ask for some demographic information and then continue the login process.

| Sign i                                                      | n                                                                                                    |  |
|-------------------------------------------------------------|----------------------------------------------------------------------------------------------------|--|
| If you have an exi<br>this page, please<br>create a new SSO | isting CompTIA account and this is your first time signing in on<br>use the Reset Password option to verify your email address and<br>) password. |  |
| •                                                           |                                                                                                    |  |
| Access a                                                    | Il your CompTIA accounts                                                                                                    |  |
| We have migrate<br>and products ur                          | ed to single sign-on (SSO) to unify your CompTIA accounts<br>nder one login!                                                                      |  |
| If you do not alm<br>Now button belo                        | eady have a CompTIA account, please click the Sign Up<br>ow.                                                                                      |  |
| Email Addres                                                | s                                                                                                    |  |
| Password                                                    |                                                                                                    |  |
| Depat your pacew                                            |                                                                                                    |  |
|                                                             | Sign In                                                                                                    |  |
|                                                             | - OR -                                                                                                    |  |
| G                                                           | Sign in with Google                                                                                                    |  |
| f                                                           | Sign in with Facebook                                                                                                    |  |
| in                                                          | Sign in with LinkedIn                                                                                                    |  |
| Ś                                                           | Sign in with Apple                                                                                                    |  |
| Don't have an acc                                           | ount?                                                                                                    |  |
|                                                             |                                                                                                    |  |
|                                                             | Sign up now                                                                                                    |  |

**Step 3:** Once logged in, you will need to click the "Schedule Now" link towards the center of the web page.

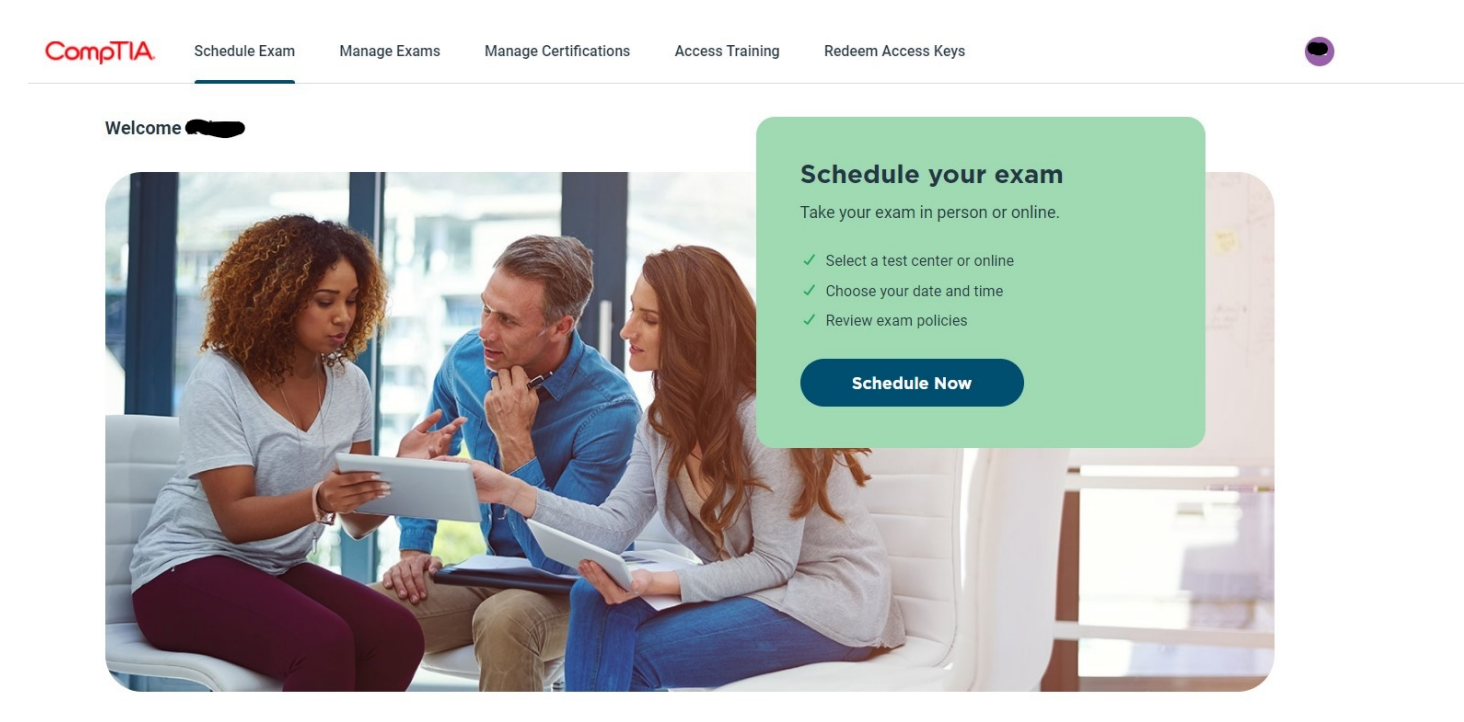

**Step 4:** This web page will ask you to either confirm or complete your demographic information. Once completed, press the submit button at the bottom of the page.

IMPORTANT NOTE: You must enter your legal name exactly as it appears on the photo ID (government issued e.g. Drivers License, Passport) you will be presenting on the day of your exam. The demographic information in this section is passed on to PearsonVUE's testing system.

| CompTIA. | Return to Home |                                                                                                    |  |
|----------|----------------|----------------------------------------------------------------------------------------------------|--|
|          |                | Schedule exam<br>Please confirm or complete the information below to begin the exam<br>scheduling process.                                                                                                    |  |
|          |                | Legal Name IMPORTANT NOTE: You must enter your legal name exactly as it appears on the ID you will present for exam check-in. If there is not an exact match, you will not be able to take your exam and will not be refunded for any fees paid. Please submit a <u>name change request</u> to update or correct your legal name. Required* LEGAL NAME INST NAME* Middle Name |  |

**Step 5:** Once you complete the above form, you will be presented with a list of exams you are able to register to take. Once you see this list, you are far enough into the process for your account to be created in the system.